# Introduction

This guide covers the basic installation and configuration of your IOLAN. It is intended for system administrators.

The following are the steps needed to setup the IOLAN.

- 1. Verify that you have all the required parts
- **2.** Setup the hardware
- **3.** Power on the IOLAN
- **4.** Configure the IOLAN

For detailed information, please refer to the IOLAN User's Guide for your model.

# Components

### What's In the Box

- The IOLAN
- A Quick Start Guide (this document)
- Warranty Card
- Administration cable (consisting of an RJ45-->DB9F adapter and a 3' RJ45 cable)
- A CD-ROM containing documentation and firmware required to configure and operate the IOLAN

## What You Need to Supply

- Serial cable(s) to connect your serial devices to the IOLAN
- An Ethernet 10/100/1000BASE-T cable to connect the IOLAN to the network
- Connection to power

# Hardware Setup

## **Connecting Serial Devices**

The following is the pinout information for the serial ports of your unit. Please refer to the next table for the console port pinout information

| Pin | EIA-232<br>Serial Ports | EIA-422 | EIA-485<br>Full Duplex | EIA-485<br>Half Duplex |
|-----|-------------------------|---------|------------------------|------------------------|
| 1   | RTS (out)               | TxD+    | TxD+                   | DATA+                  |
| 2   | DTR (out)               |         |                        |                        |
| 3   | TxD (out)               | TxD-    | TxD-                   | DATA-                  |
| 4   | GND                     | GND     | GND                    | GND                    |
| 5   | GND                     | GND     | GND                    | GND                    |
| 6   | RxD (in)                | RxD+    | RxD+                   |                        |
| 7   | DSR (in)                |         |                        |                        |
| 8   | CTS (in)                | RxD-    | RxD-                   |                        |

The following is the pinout information for the console port.

| Pin | EIA-232<br>Admin Port |  |
|-----|-----------------------|--|
| 1   | DCD (in)              |  |
| 2   | RTS (out)             |  |
| 3   | DSR (in)              |  |
| 4   | TxD (out)             |  |
| 5   | RxD (in)              |  |
| 6   | GND                   |  |
| 7   | CTS (in)              |  |
| 8   | DTR (out)             |  |

# Connecting the LAN

Connect the IOLAN to the HUB or Switch that will provide the network connectivity.

# **Connecting the Power**

Low voltage LDC models

Common

Input 1+

Input 1-

Input 2+

Input 2-

Normally Open

Chassis Ground

Terminal Description

For your safety, before attempting to connect or modify any of the electrical connections to the unit, please be sure all wiring is disconnected from any live power source. Power should only be applied when you are sure that the wiring is correct and any safety covers are properly installed.

Usage

Normally Closed Fail safe relay connection.

Fail safe relay connection.

Fail safe relay connection.

DC + input source 1

DC - input source 1

DC + input source 2.

DC - input source 2.

Equipment ground can also

be used for earth bonding

#### HV models;

| Terminal | Description     | Usage                       |
|----------|-----------------|-----------------------------|
| 1        | Normally Open   | Fail safe relay connection. |
| 2        | Common          | Fail safe relay connection. |
| 3        | Normally Closed | Fail safe relay connection. |
| 4        | +/L             | AC live input. DC + input.  |
| 5        | -/N             | AC Neutral input.DC -       |
|          |                 | input.                      |
| 6        | Chassis Ground  | AC - Safety ground.         |
|          |                 | DC - Equipment ground.      |
| Е        | Earth Ground    | Can be used for earth       |
|          |                 | bonding                     |

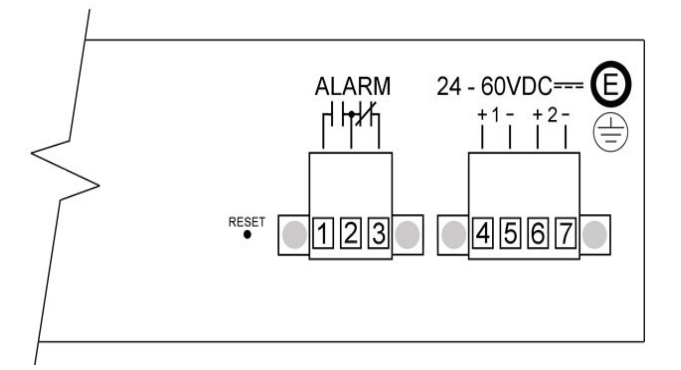

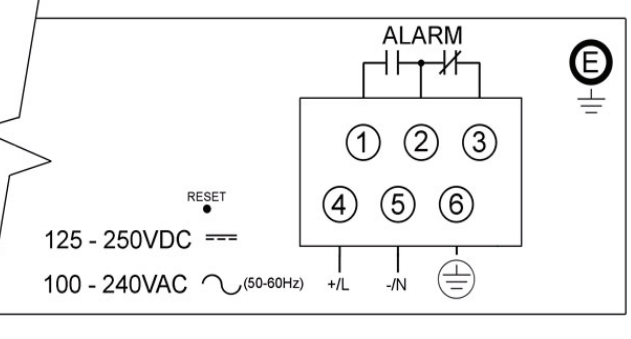

#### High voltage models

The IOLAN can be powered via AC (100-240V) or DC (125-250V). A readily accessible, appropriately rated circuit breaker must be installed externally to the equipment.

#### DHV models:

| Terminal | Description     | Usage                       |
|----------|-----------------|-----------------------------|
| 1        | Normally Open   | Fail safe relay connection. |
| 2        | Common          | Fail safe relay connection. |
| 3        | Normally Closed | Fail safe relay connection. |
| 4        | Chassis Ground  | AC - Safety ground.         |
|          |                 | DC - Equipment ground.      |
| 5        | +/L             | AC live input. DC + input.  |
|          |                 | Source 1.                   |
| 6        | -/N             | AC Neutral input. DC -      |
|          |                 | input. Source 1.            |
| 7        | +/L             | AC live input DC + input.   |
|          |                 | Source 2.                   |
| 8        | -/N             | AC Neutral input. DC -      |
|          |                 | input. Source 2.            |
| Е        | Earth Ground    | Can be used for earth       |
|          |                 | bonding                     |

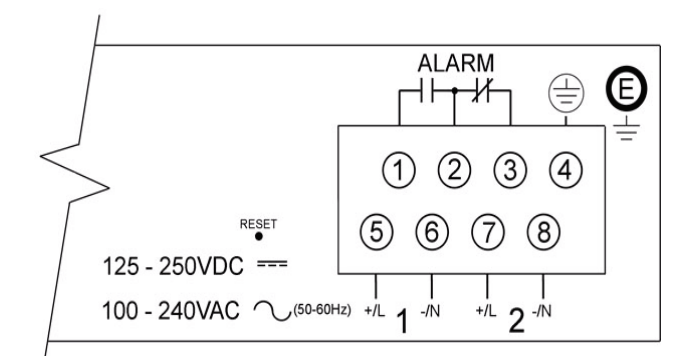

Either "source 1" or "source 2" is sufficient to power the unit. Make sure that both sources are disconnected before attempting to service the unit. For each power source, a separate, readily accessible, appropriately rated circuit breaker must be installed externally to the equipment.

Be sure to replace the clear plastic electrical safety shield before applying power to the unit.

Be sure to replace the clear plastic electrical safety shield before applying power to the unit.

#### WARNING:

The following applies to the HV and DHV models.

This unit should be installed in a restricted access location where access can only be gained by service personnel or users who have been instructed about the reasons for the restrictions applied to the location and about any precautions that shall be taken; and access is through the use of a tool or lock and key, or other means of security, and is controlled by the authority responsible for the location.

# **Power On Cycle**

When the power is connected to the IOLAN, the Power/Ready LED will cycle through several sequences and will end in a solid green once the unit is fully booted and ready to be configured.

If the LED is not solid green after two minutes, refer to the User's Guide for help identifying the reason.

#### LED Guide

**Power/Ready**—(Green/Yellow/Red)

- Green
- Solid = System Ready
- Flashing = System is booting
- Yellow
- Flashing = Booting
- Red
- Error condition (refer to the User's Guide for details)

#### Link/10/100/1000

- Green—10 or 100 Mbits
- Yellow—Gigabit
- Off—No LAN connection Activity—Flashes for LAN RX/TX activity
- **Tx**—Flashes with transmit serial activity
- **Rx**—Flashes with receive serial activity

# **Configuring the Unit**

The CD ROM provided with your IOLAN includes software for configuring the unit. This software is designed for use on a Windows Operating System. For other Operating Systems, please refer to the IOLAN User's Guide for methods of configuring the IOLAN.

**1.** Insert the CD-ROM into the PC.

It should launch automatically. If it does not launch, open Windows Explorer and point to the CD-ROM Drive. Double click on the index file to launch the main page.

2. From the main page, select the Easy Config Wizard to launch the configuration wizard or alternatively, install the DeviceManager software and use it to configure the IOLAN.

#### Note:

To ensure you are using the most up to date firmware and utilities, please check the Perle support link on www.perle.com

#### Default admin Password

You will be prompted by the software for the admin user password before being allowed to configure the IOLAN.

The factory default password for the admin user is:

superuser (case sensitive)

You should change the admin password to restrict unauthorized access to the IOLAN.

For additional methods of configuring your IOLAN (i.e., HTTP, Telnet, SNMP), please refer to the IOLAN User's Guide

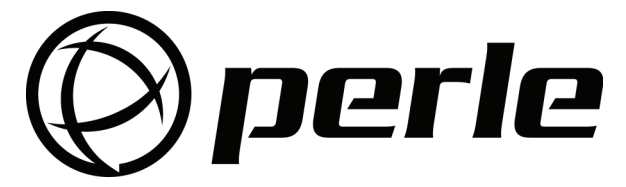

- technical tips

IOLAN Electric Utility Terminal Server Quick Start Guide Part No: 5500212-11

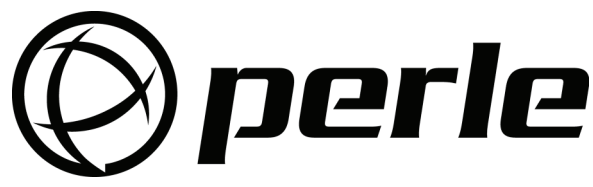

You should register IOLAN online at:

http://www.perle.com/support services/warranty reg.asp

Perle offers free technical support to Perle Authorised Distributors and Registered Perle Resellers.

To access technical support, please visit the Perle website at www.perle.com/support services

Here vou will find:

latest drivers and firmware updates for download

frequently asked questions

documentation

configuration support

cabling information

maintenance contract information

and much more...

If you are unable to find the information you require, please feel free to contact our technical support teams by email at:

# USA

Email: ptac@perle.com

Europe

Email: ptacemea@perle.com

Asia

Email: ptacasia@perle.com

Internet

www.perle.com/support\_services

Copyright © Perle Systems Limited, 2008-2009

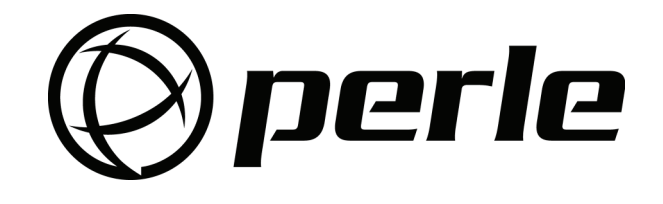

# IOLAN

# Electric Utility **Terminal Server**

# **Quick Start Guide**

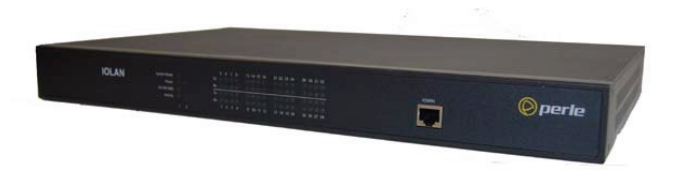

- Meets EMC/EMI specifications for substations (IEC 61850-3, IEEE 1613)
- Advanced serial to Ethernet connectivity
- Universal, software selectable EIA-232/422/485 interface
- Gigabit Ethernet
- Next Generation IP support (IPV6)